## MyLab & Mastering

Instructivo para **estudiantes** 

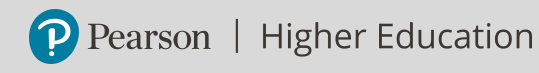

# Instrucciones de registro

- Ingresa a <u>MyLab & Mastering.</u>
- Si ya tienes una cuenta, escribe tu usuario, contraseña y pasa a la sección Inscripción a Cursos, de lo contrario da clic en Student Access.
- Verifica que tengas:
  - 1. Correo Institucional
  - 2. Clave de curso (ID course) proporcionada por tu docente
  - 3. Código de acceso

ISNMDI-FLANK-PLANE-COSET-ELVIS-HISES

Ejemplo de código de acceso

- Da clic en el recuadro l'm ready to register.
- Copia y pega el ID course en el recuadro. Da clic en **Continue.**

- Completa los datos que se solicitan.
- Selecciona en Función Alumno.
- Lee y acepta los Términos de uso y la Política de Privacidad.
- Da clic en **Crear cuenta** y luego en **Comenzar**
- Se iniciará sesión en tu cuenta. Ahora puedes inscribirte en cursos.

#### Inscripción a cursos

- De clic en Enroll in a course
- Copie y pegue su **Id course** en la ventana emergente que aparecerá, después de clic en **Continue.**
- Pegue en el recuadro Access code, su código de acceso tipo estudiante para MyLab & Mastering. De clic en Finish.
- Verás la confirmación de tu inscripción al curso.
- Cada vez que requieras inscribirte, sigue los pasos de la sección <u>Inscripción a cursos.</u>
- Para acceder a tu cuenta, da clic en **Go to my courses.**

### MyLab & Mastering

Soporta los sistemas operativos Windows® y Macintosh®. Asegúrate de aceptar las cookies y el uso de Javascript.

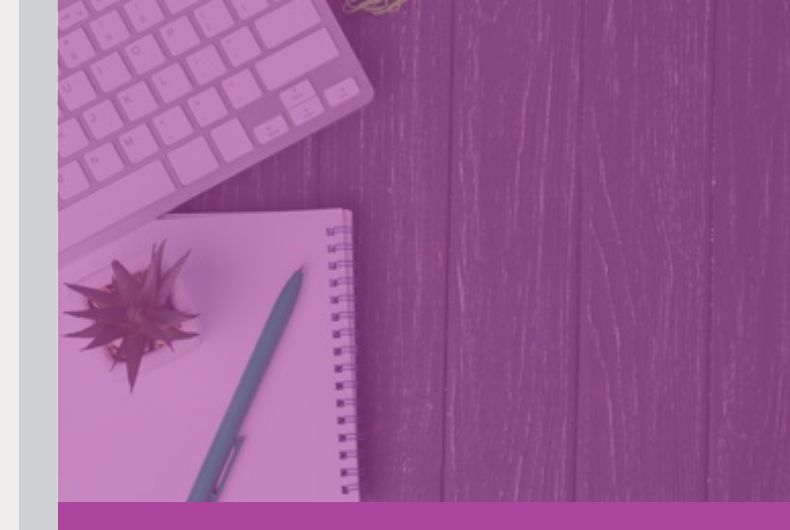

# PAyuda y soporte

En caso de problemas en el acceso, contenido o necesidad de apoyo técnico, por favor, escriba a <u>hedsoporte@pearson.com</u>

brindando la información necesaria para atender tu caso: institución, username, código y detalles del requerimiento (si es posible con captura de pantalla o video).

v. 0125

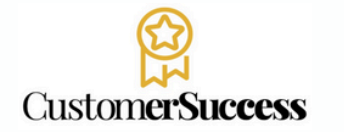

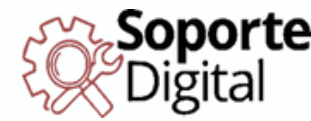